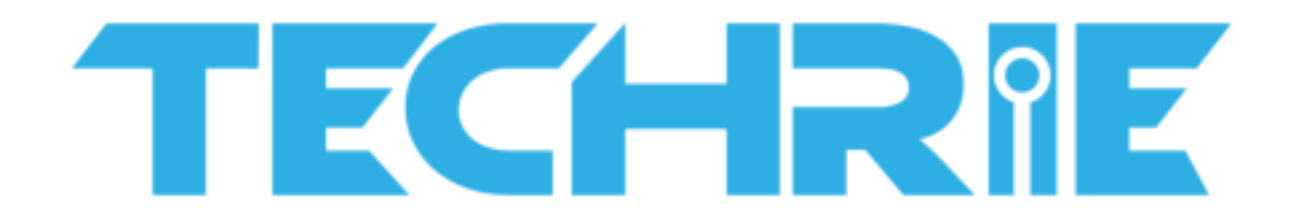

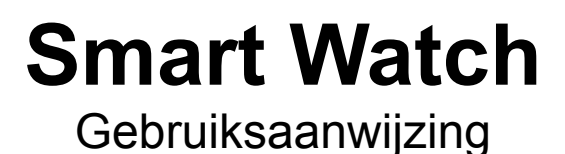

Lees deze gebruiksaanwijzing aandachtig door, vóór ingebruikname van het product.

V1.0

# Opmerkingen

**1.1 TECHRIE** behoudt zich het recht voor deze handleiding te wijzigen zonder voorafgaande notificatie aan de gebruiker.

Het dient als redelijk te worden verondersteld dat enige functies van het apparaat kunnen wijzigen met verschillende, en speciaal latere versies van de software.

- **1.2** Laadt het apparaat op met de bijgeleverde kabel, minimaal 2 uur voor ingebruikname.
- **1.3** Voor ingebruikname: Verbind het apparaat met de APP, om de lokale tijd en persoonlijke informatie te synchroniseren.
- 1.4 Dit product ondersteund IP68 waterproof specificaties. Voor een optimale gebruikerservaring dient u de volgende situaties te voorkomen: Dompel het apparaat niet onder in schadelijke vloeistoffen, zoals: heet water, hete thee, of andere corrosieve vloeistoffen, etc.
  Deze door oneigenlijk gebruik methoden van het apparaat worden niet gedekt door de garantie voorwaarden, noch de gratis onderhoud service.
- **1.5** Opmerking: Apparaten inclusief batterij kunnen niet met huishoudelijk vuil gedeponeerd worden. Lever een defect apparaat alstublieft in bij het dichtstbijzijnde AEEA-inzamelpunt.

# **1. Product Overzicht**

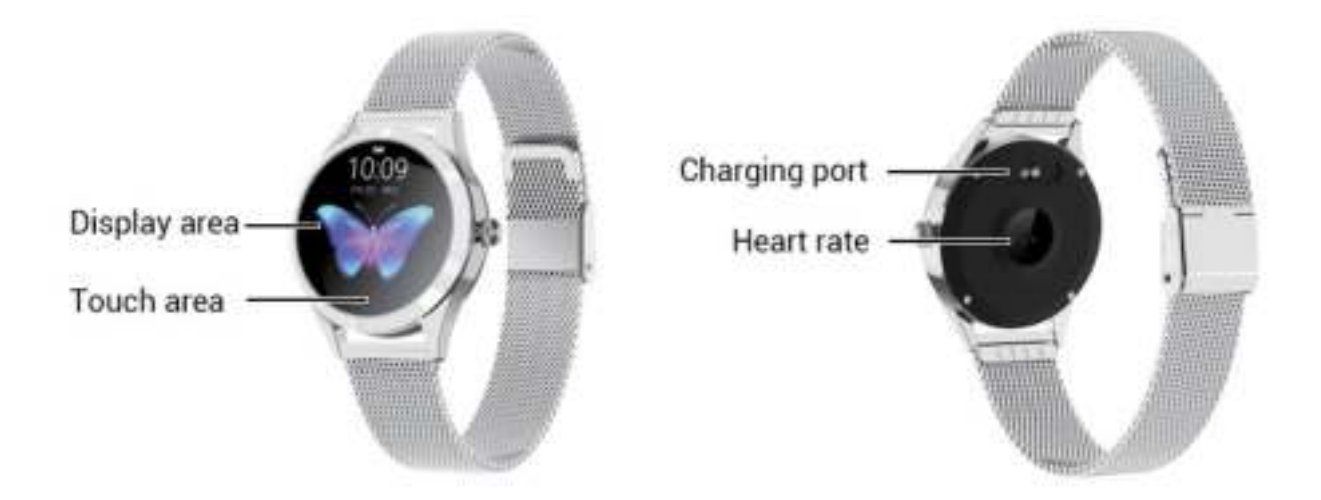

### Modellen kunnen gekoppeld worden aan:

| Android telefoons: | OS 5.0 en hoger |
|--------------------|-----------------|
| iPhone:            | OS 9.0 en hoger |

# **2. Gesp Aanpassen Stappen** (voor gespen icm. metalen band)

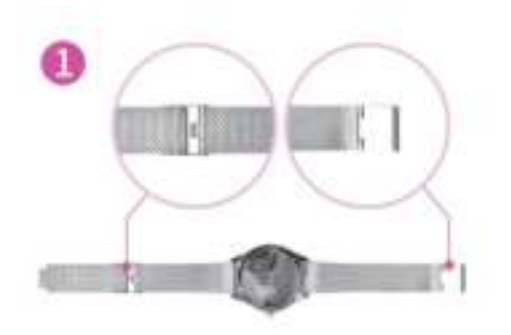

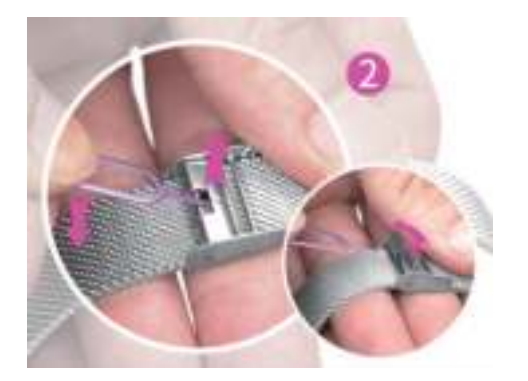

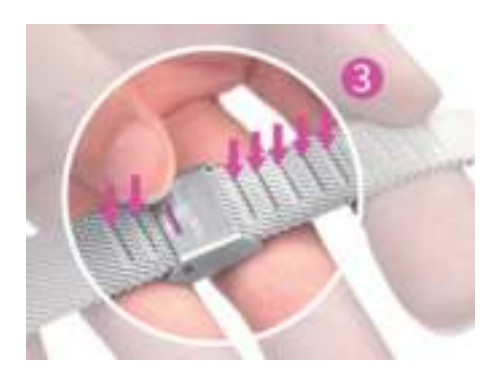

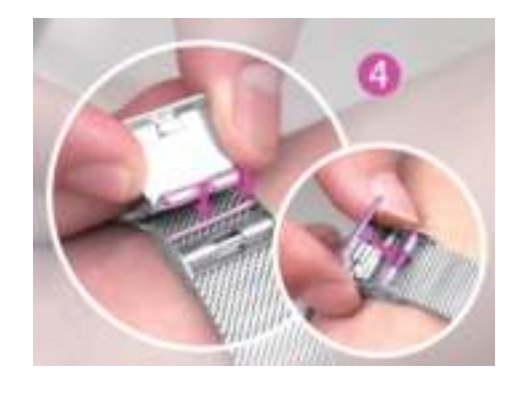

| Gesp overzicht                                                                                                    | Figuur 1                                                                                                    |
|----------------------------------------------------------------------------------------------------|----------------------------------------------------------------------------------------------------|
| Gebruik de bijgeleverde Stylus om de<br>gesp te openen, en verplaats het<br>naar de correcte positie, passend<br>naar uw pols | Figuur 2                                                                                                    |
| De positie van het gesp-huis komt<br>overeen met de groeven aan de<br>andere zijde van de band.                               | Figuur 3                                                                                                    |
| Haak de gesp in, en druk neerwaarts<br>om te sluiten                                                                          | Figuur 4                                                                                                    |
|                                                                                                    | Gesp overzicht<br>Gebruik de bijgeleverde Stylus om de<br>gesp te openen, en verplaats het<br>naar de correcte positie, passend<br>naar uw pols<br>De positie van het gesp-huis komt<br>overeen met de groeven aan de<br>andere zijde van de band.<br>Haak de gesp in, en druk neerwaarts<br>om te sluiten |

# 3. Hoofdfuncties

### 3.1 Standaard Functies

### Schakel de smart watch in

Druk op het smart watch interface en houdt ingedrukt, gedurende 3 seconden, tot het apparaat zich inschakelt; Druk eenmaal kort op de button aan zijkant van het apparaat, of de touch screen, om de standby-modus te activeren.

### Schakel het apparaat uit

Druk lang op de interface om de shutdown-modus te activeren (Figuur 3.1), druk eenmaal op de 'Yes'knop. (Figuur 3.2) Het toestel schakelt zichzelf uit.

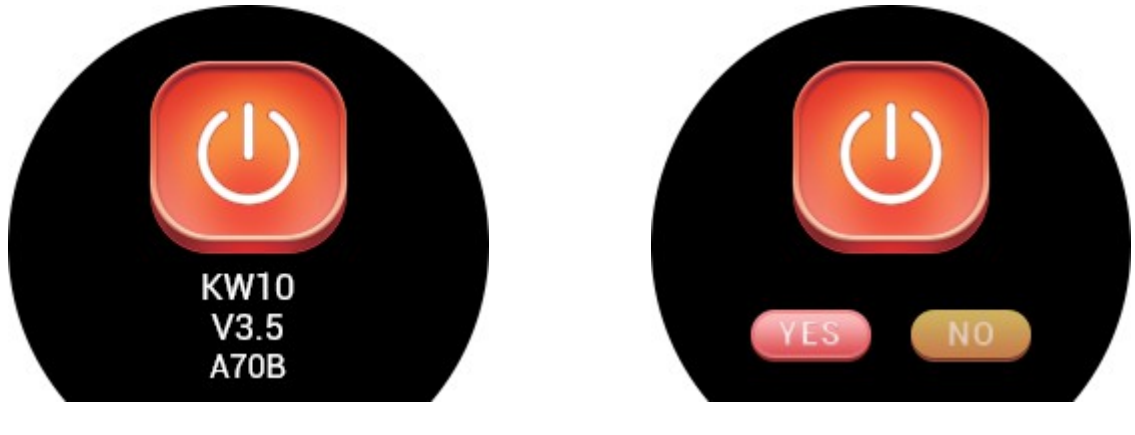

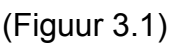

(Figuur 3.2)

**Opmerking:** Als je het apparaat uitschakelt terwijl het zich in de oplaad-modus bevind, schakelt het apparaat zichzelf automatisch weer in.

### 3.2 Theme selecteren

Druk lang op het touch screen in het theme selectie

scherm (Figuur 3).

Activeer het kies-selectie scherm (Figuur 4). Druk eenmaal op het touch screen om alle opties te bekijken, swipe naar links of rechts om een theme te selecteren. Druk lang op de interface om de theme te wijzigen naar uw favoriete keuze.

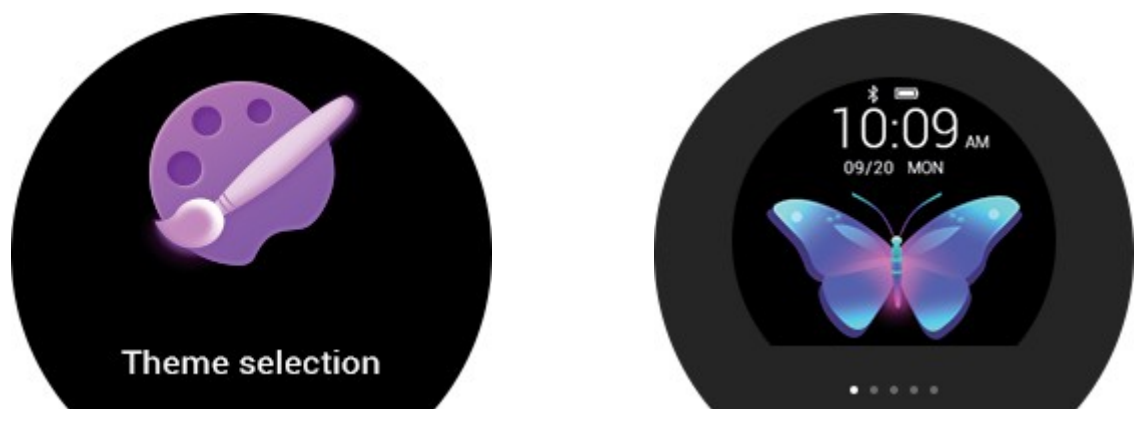

(Figuur 3)

(Figuur 4)

### 3.3 Stappenteller, Calorieën en Afstand

Nadat u de smart watch omdoet, worden de stappenteller, calorieën en afstand functionaliteit automatisch ingeschakeld, en deze 'motion data' wordt in real-time op het scherm weergegeven.

Als het apparaat succesvol met de APP is gekoppeld, wordt deze data automatisch, en in real-time gesynchroniseerd (of kies voor 'manueel bijwerken'), en naar de APP gestuurd. Deze data wordt dagelijks, om 12 's avonds, weer gewist.

### 3.4 Hartslag

Druk lang de touch-area op het hartslag-scherm om de meting van de hartslag te starten. (Figuur 5).

Druk en ingedrukt houden om het scherm te verlaten, of druk-kort op het scherm om direct terug te keren naar de interface. Het resultaat wordt weergegeven op de hartslag-interface (Figuur 6). De smart watch dient goed aan te sluiten op de pols tijdens deze meting.

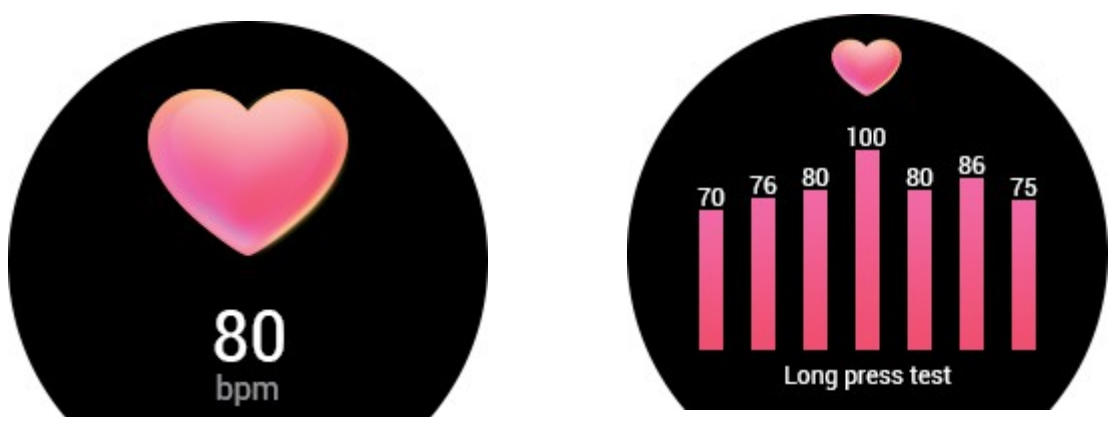

(Figuur 5)

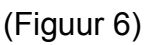

### 3.5 Sleep Monitoring

De standaard Sleep Monitoring periode van de smart watch is van 22:00 tot 08:00. Als u de smart watch 's nachts draagt, kunt u de gegevens van de afgelopen nacht raadplagen na 08:00, via de Slaap Interface (Figuur 7), de volgende morgen. Als de smart watch succesvol met de APP is gekoppeld, worden de slaap gegevens automatisch gesynchroniseerd (of kies voor manual update).

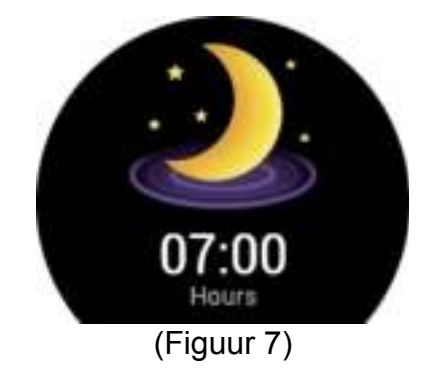

### 3.6 Sport Modus

Wisselen naar de Sport Modus, druk-lang op de touch interface om de sport modus te activeren. Er zijn 9 sport modi; Running, Climbing, Cycling, Swimming, Ping-pong, Basketball, Badminton, Football, zie hieronder:

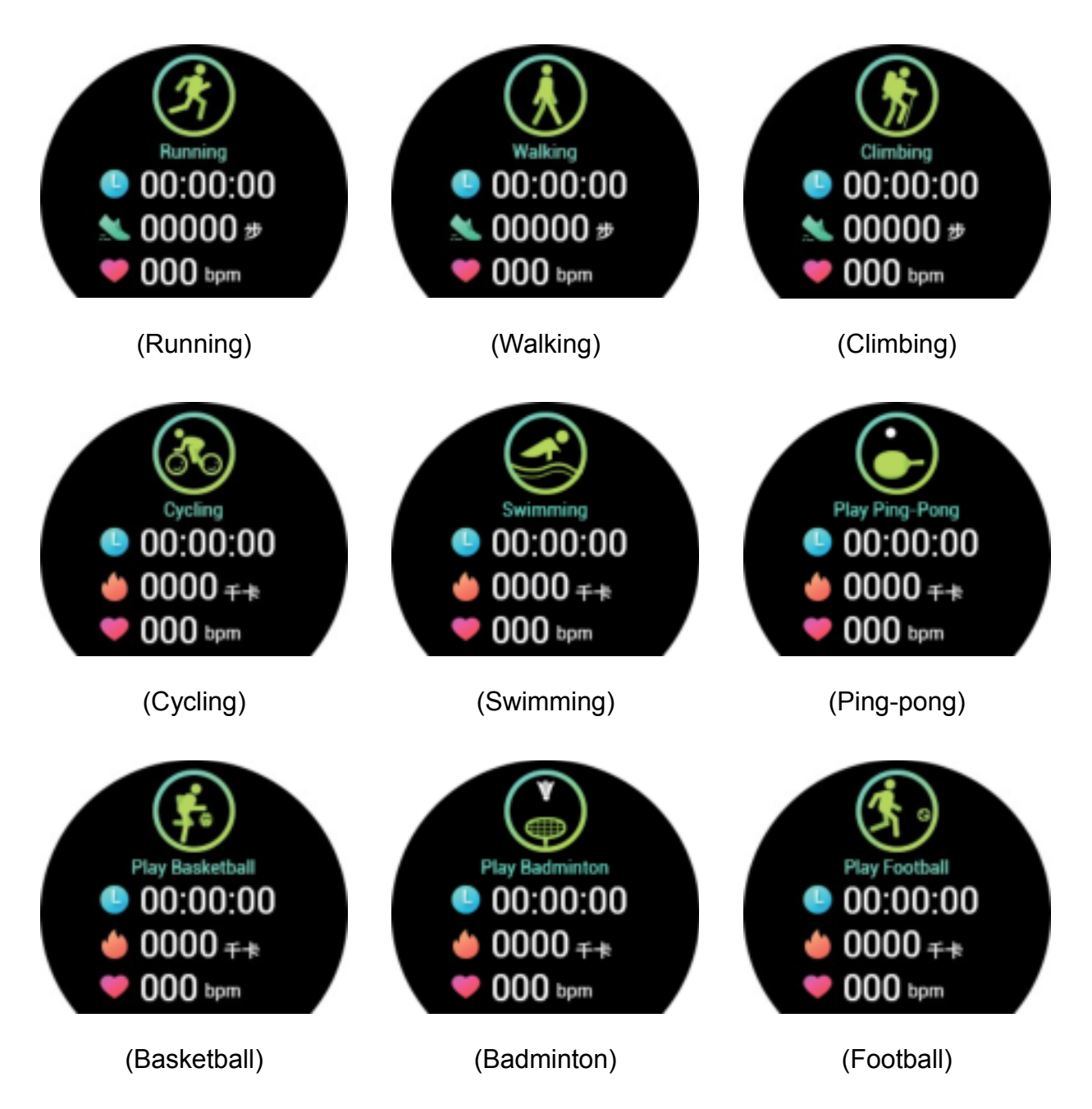

(1) Running, Walking en Climbing modus Druk lang de touch-interface om te starten. De smart watch zal kort vibreren om u eraan te herinneren de oefening te starten, en geeft de data van de workout-tijd, aantal stappen en hartslag in real-time weer.

Druk en houdt vast om de data weer te geven van de huidige workout.

Een enkele druk op de touch-interface stopt de registratie, en je kunt de sport modus wisselen, na het beëindigen van de activiteit.

### (2) Cycling, Swimming. Table Tennis, Basketball, Badminton, Football Modus

Druk lang de touch-interface om te starten. De smart watch zal kort vibreren om u eraan te herinneren de oefening te starten, en geeft de data van de workout-tijd, calorieën en hartslag in realtime weer.

Druk en houdt vast om de data weer te geven van de huidige workout.

Een enkele druk op de touch-interface stopt de registratie, en je kunt de sport modus wisselen, na het beëindigen van de activiteit.

### 3.7 Stopwatch

Druk lang de touch-interface om de stopwatch functionaliteit te starten, een enkele korte druk start de registratie. U kunt de registratie stoppen met een enkele korte druk, druk lang om de stopwatch modus te eindigen.

### 4. APP Downloaden & Instructies

### 4.1 APP Installatie

<sup>(1)</sup> Gebruik uw mobiele telefoon om de QR-code te scannen en download de APP, en volg de instructies op het scherm om te installeren.

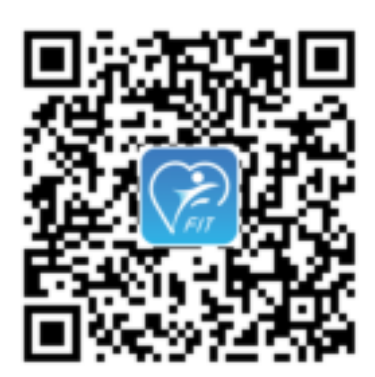

(GooglePlay)

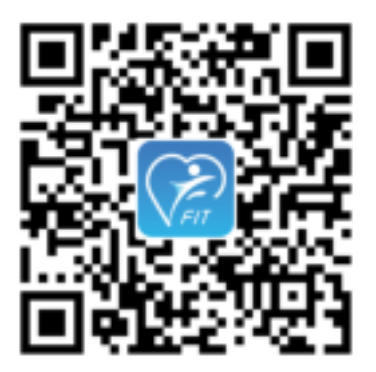

(iOS)

### (2) APP en Smart Watch Connectie

Klik om de APP te starten, selecteer 'Login', or 'Registratie', of 'Visit Log' (Figuur 7). (**Even opletten**: Voor een correcte data-registratie, na succesvol inloggen, voer uw persoonlijke gegevens in, in het 'Personal Settings' scherm.) Wissel naar 'Device'-interface – 'Add Your Device' (Figuur 8), en selecteer de juiste smart watch BTnaam (zoals getoond in Figuur 9) en koppel de apparaten (zoals getoond in Figuur 10).

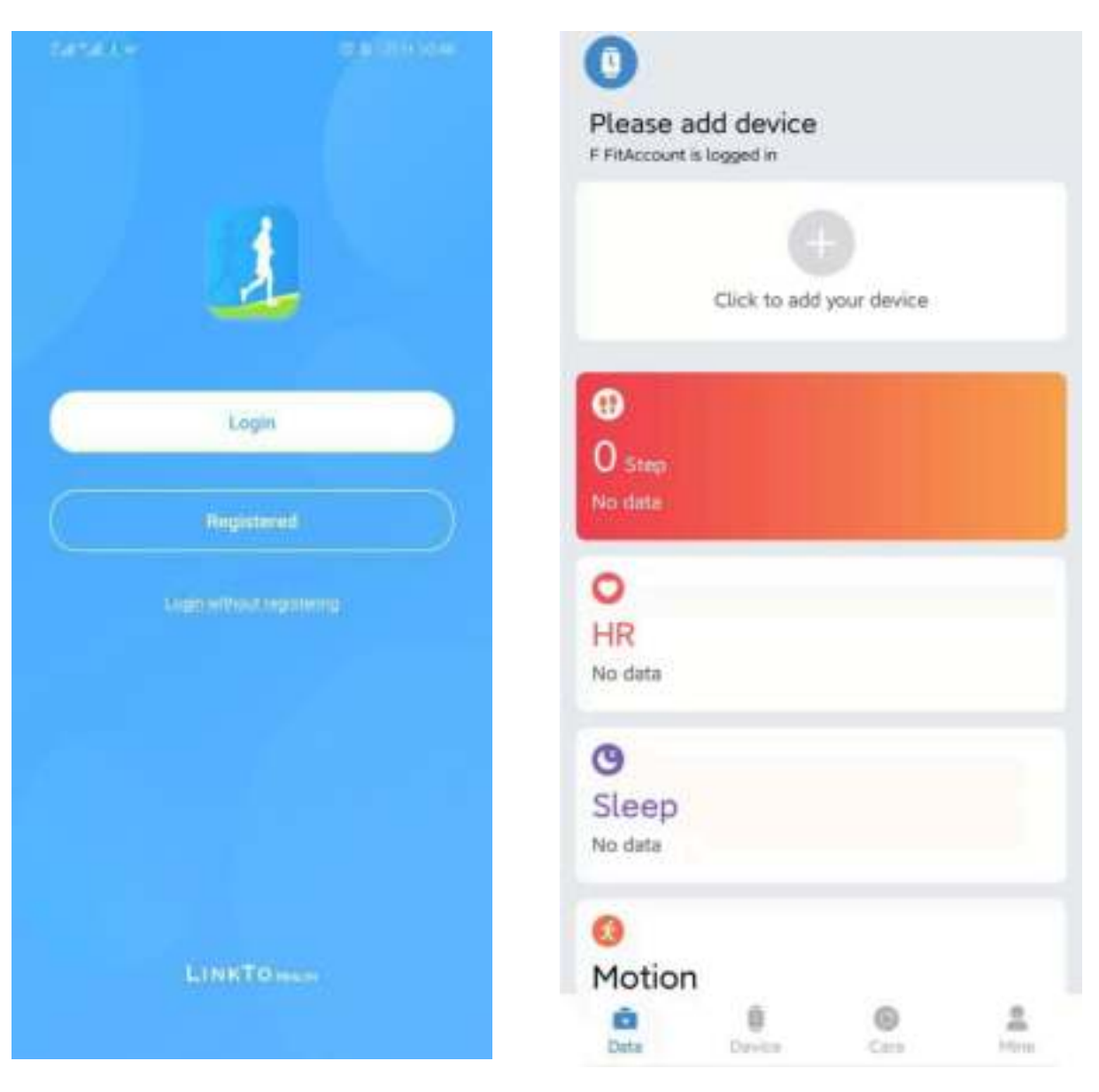

(Figuur 7)

(Figuur 8)

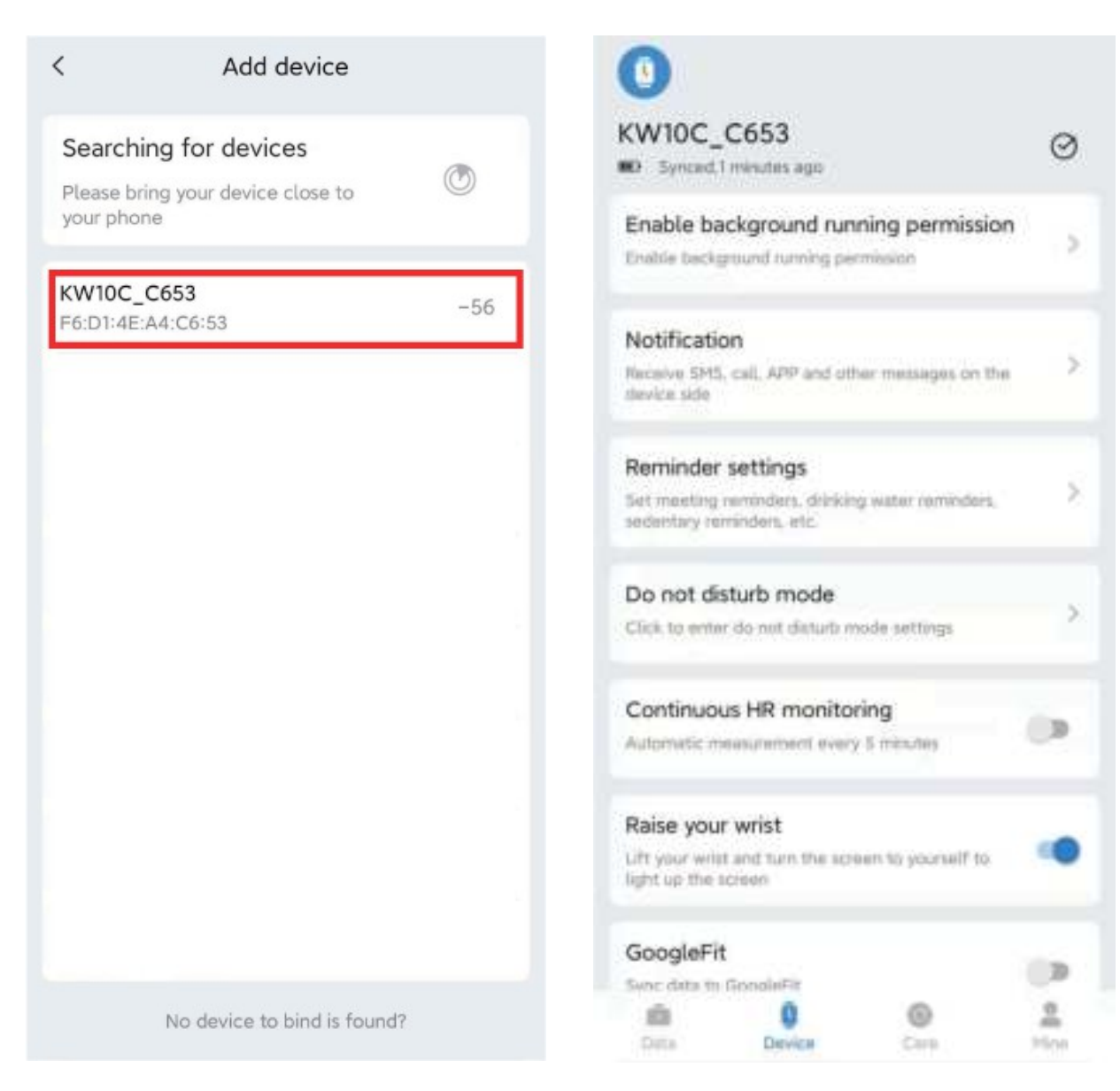

(Figuur 9)

(Figuur 10)

# 5. Overige Functies

(bruikbaar na succesvolle connectie met APP)

### 5.1 Find My Phone

Druk lang op 'Find My Phone' interface op de touch-screen. De telefoon rinkelt voor 3 seconden.

### 5.2 Herinnering Notificatie

Klik op 'Device' > 'Notification' om notificaties voor gekoppelde Apps in te schakelen, bijv. Facebook, Twitter, Whatsapp, etc.

Druk lang op 'Message' scherm, op de smart watch om ongelezen berichten te bekijken. De smart watch kan tot 3 ongelezen berichten tonen, en toont alleen de laatste 3 berichten.

### 5.3 Remote Photograph

Klik 'Device Camera' om de camera op de telefoon te activeren, en schud de smart watch om de foto te nemen, de foto word opgeslagen in het telefoon fotoalbum. Voor enkele Android toestellen dienen de foto's bekeken te worden via 'File Management', omdat verscheidene Android telefoons het updaten van resources verschillend behandelen. Opmerking: Bij pop-up schermen, vragend voor toestemming, klik 'Toestaan'.

### 5.4 Rust/ Medicatie/ Water Drinken/ Meeting Reminder

Klik het Sedentary/ Medication/ Drinking Water/ Meeting Reminder om de staat te activeren: Aan/ Uit, en bepaal de intervalperiode.

### 5.5 Alarm Herinnering

Klik ' Alarm Reminder' om de herinnering te initialiseren, en klik op '+' teken om een nieuwe herinnering toe te voegen, swipe omhoog of omlaag om te tijd te definiëren, en de herhaalperiode te bepalen, of verwijderen. De smart watch activeert de herinnering door te trillen, wanneer de notificatie actief is.

### 5.6 Continue Hartslag Monitoring

Klik het 'Hear Rate Monitoring'-icoon om de Continue Hartslag Monitoring te activeren. Deze modus controleert je hartslag elke vijf minuten, als je de smart watch om hebt.

### 5.7 Omhoog om Schermlicht te Activeren

Klik 'Rais Your Wrist'-icoon. Als je je arm omhoog tilt zal het scherm automatisch oplichten.

### 5.8 Menstruatie Cyclus Herinnering

(alleen mogelijk bij activatie 'Vrouw (Female)'-modus)

Klik 'Menstrual Periode' op de interface, kies de corresponderende cyclus en click 'Save' om te bevestigen (Figuur 12). Het begin en eind van de menstruatie periode kan ingesteld worden via het 'Physiological Cycle' scherm. De herinnering kan bekeken worden op de smart watch via de apparaat herinnering via de APP. Klik 'Menstrual Period, Safety period, Ovulation icoon' (Figuur 13), om de 'Glossary Explanation' (Uitleg) te bekijken voor maatregelen mbt. menstruatie. Klik het icoon in de linkerbovenhoek om terug te keren naar het vorige scherm.

| Cycle settir                 | ig i        | <     |               | Physic               | logica   | i cyale        | 1     | đ    |
|------------------------------|-------------|-------|---------------|----------------------|----------|----------------|-------|------|
| w long does your manstruat   | on last?    | -     |               |                      |          |                |       |      |
| enstrual length              | 5.5         |       | 2021-06       |                      |          |                |       |      |
|                              |             | Surt  | Mon           | The                  | Went     | That           | Fil   | Sat  |
| matruil start dates?         | in the two  | 1     | 2             | 3:                   | 4        | 5              |       | 7    |
| 1202213-0201                 | 59.977      |       | Arr. 700      | 10                   | der Yres | The second     | 13    | 14   |
| riod length                  | 28 >        | 15    | 16            | 17                   | 18       | 19             | 20    | 21   |
|                              |             | 22    | 23            | 24                   | 25       | 26             | 27    | 28   |
| of date was the last mension | uit period7 | 29    | 30            | 31                   |          |                |       |      |
| st mensu dation              |             | al pe | stru<br>priod | 9<br>menstr<br>ation | n P      | afety<br>eriod | III n | atio |
|                              |             | 2.5   | Men           | struati              | on beg   | ins            | 0     |      |
|                              |             | 0     | ) Dev         | ice rem              | ninder   |                |       | 0    |
|                              |             | C     | Last          | t<br>Istruati        | on       | 2021-0         | 03-09 |      |
|                              |             |       |               |                      |          |                |       |      |
| Save                         |             |       |               |                      |          |                |       |      |
| Save                         |             |       |               |                      |          |                |       |      |

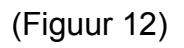

(Figuur 13)

### 5.9 Firmware Update

Wanneer er een nieuwe versie van de software (Firmware) voor de smart watch beschikbaar is, word je gevraagd om deze bij te werken, nadat je via de APP contact hebt gemaakt.

# 6. Problemen Oplossen

Indien zich een probleem voordoet met de smart watch, raadpleeg dan eerst de onderstaande instructies. Blijven de problemen voortbestaan, kunt u contact opnemen met de leverancier.

### 6.1 De Smart Watch Schakelt Niet In

- Druk op de display interface, langer dan 3 seconden.
- Zorg dat de batterij is opgeladen. Laadt het toestel op (tenminste 2 uur) en probeer opnieuw.
- <sup>3.</sup> Als de smart watch langere tijd niet gebruikt word, en de normale lader werkt niet, probeer dan op te laden via een elektriciteitsbron van 5V/2A.

### 6.2 De Smart Watch Schakelt Automatisch Uit

Het is mogelijk dat de batterij is uitgeput. Laad het apparaat opnieuw, en probeer nogmaals.

### 6.3 Korte Levensduur Batterij

Zorg ervoor dat de batterij voldoende is opgeladen (tenminste 2 uur).

### 6.4 Opladen Lukt Niet

 Controleer of de batterij functioneert. De vitaliteit van de batterij kan achteruitlopen na enkele jaren.

- Controleer of de oplader goed functioneert (de kabel en de adapter). Indien negatief, probeer een andere oplader, met een gelijk voltage.
- <sup>3.</sup> Controleer de connectie van smart watch en kabel tijdens het opladen.

|                   | Garantie Ce | rtificaat  |            |  |  |  |
|-------------------|-------------|------------|------------|--|--|--|
| Product Type      |             | (Serial #) |            |  |  |  |
| Aankoopdatum      |             |            |            |  |  |  |
| Leverancier Gege  | evens       |            |            |  |  |  |
| Naam              |             |            |            |  |  |  |
| Adres             |             |            | (Stempel)  |  |  |  |
| Telefoon          |             |            |            |  |  |  |
| Email             |             |            |            |  |  |  |
|                   |             |            |            |  |  |  |
| Klantgegevens     |             |            |            |  |  |  |
| Naam              |             |            |            |  |  |  |
| Adres             |             |            |            |  |  |  |
| Telefoon          |             |            |            |  |  |  |
| Email             |             |            |            |  |  |  |
|                   |             |            |            |  |  |  |
| Garantie Historie |             |            |            |  |  |  |
| Datum             | Problemen   | Diagnose   | Aanvullend |  |  |  |
|                   |             |            |            |  |  |  |
|                   |             |            |            |  |  |  |
|                   |             |            |            |  |  |  |
|                   |             |            |            |  |  |  |